# LP 02 - Profilul geomorfologic și harta hipsometrică

prep. drd. Mihai NICULIŢĂ

12noiembrie2012

Departamentul de Geografie Facultatea de Geografie și Geologie Universitatea Alexandru Ioan Cuza, Iași, Romania

Acest material se află sub licență Attribution-NonCommercial-ShareAlike 3.0 Unported (CC BY-NC-SA 3.0), reprezentând responsabilitatea unică a autorului și nu reprezintă neapărat poziția oficială a UAIC.

Lucrarea practică își propune descrierea modului de întocmire a profilului geomorfologic și a hărții hipsometrice cu umbrire.

### 1 Profilul geomorfologic

#### 1.1 Profilul topografic

Profilul topografic este o secțiune reprezentată bidimensional a reliefului scoarței terestre. El este o construcție grafică care se bazează pe reprezentarea altitudinii ca funcție a distanței grafice pe două axe de coordonate carteziene x (abscisa) și y (ordonata).

**Tipurile de profil topografic** Funcție de direcția pe care se face secționarea reliefului, profilele pot fi drepte sau frânte. Profilele drepte reflectă corect distanțele grafice, dar nu sunt foarte reprezentative totdeauna pentru formele de relief, pe când profilele frânte exagerează distanțele grafice, dar reflectă mai bine forma reliefului.

Funcție de direcția de secționare a dezvoltării formei de relief, profilele pot fi transversale sau longitudinale. Dacă direcția de profil intersectează o formă de relief perpendicular pe direcția de dezvoltare, atunci profilul este numit transversal (profil transversal printr-o vale, deal, culme, munte, etc). Dacă direcția de profil intersectează o formă de relief de-a lungul direcției sale de dezvoltare, atunci profilul este longitudinal (profil longitudinal al unei văi, râu, culmi, deal, munte).

**Scările profilului topografic** Profilul topografic are două scări, care pot fi egale sau inegale. Ele sunt date de cele două axe de coordonate. Scara distanțelor din teren (orizontală), pe axa ox, se obține prin transformarea distanțelor grafice la scara hărții în distanțe din teren. Scara înălțimilor (verticală), pe axa oy, reflectă distribuția altitudinală a profilului. Dacă alegem ca cele două scări să fie egale ca valoare (adică 1 m pe scara distanțelor să fie egal cu 1 m de pe scara înălțimilor), din cauza dezvoltării profilului mai mult pe orizontală decât pe verticală, variațiile altitudinale ale reliefului nu sunt reprezentate fidel. De aceea scara verticală se exagerează față de cea orizontală la diferite proporții (x2, x5, x10, x100), funcție de zona unde se face profilul (munte, deal, podiș, câmpie). Pot exista și cazuri, pentru relieful montan accidentat când scara verticală se micșorează. Limita maximă a scării verticale este dată de maximul de altitudine, plus încă un interval major. Limita minimă trebuie să fie mai mică decât cea mai mică altitudine a liniei de profil, mai ales atunci când se intenționează reprezentarea geologiei, ca în cazul profilelor geomorfologice.

**Întocmirea profilului topografic** Profilul topografic reprezintă o diagramă de tip linie, reprezentând o altitudine pentru fiecare distanță, de-a lungul liniei de profil. Pentru a obține o astfel de diagramă este nevoie de două șiruri corespondente, conținând altitudinea aferentă fiecărui pixel și distanța la care se află acesta față de punctul de start al liniei de profil.

**Elemente de coținut ale reprezentării grafice ale profilului topografic** Profilul trebuie să aibă TITLU în care se specifică **tipul de profil** transversal/longitudinal, liniar/drept/frânt/sinuos și **toponimul zonei** unde a fost efectuat profilul.

Notarea **toponimelor** şi/sau cotelor altitudinale se face, dacă acestea se ştiu sau există pe harta topografică aferentă (pentru România cele mai veridice toponime sunt reprezentate pe aşa numitele planuri directoare de tragere http://earth.unibuc.ro/articole/eHarta-work-planurile-de-tr hărți topografice la scara 1:20 000, proiecție conformă conică Lambert, varianta Cholensky, reprezentând terenul aferent anilor 1890-1920 și toponimele perioadei 1890-1950).

**Orientarea liniei de profil** trebuie indicată pe marginile profilului, funcție de punctele cardinale. Se mai poate efectua si o schiță a regiunii, orientată spre N pe care se desenează linia de profil, astfel încât direcția orientării liniei de profil este evidentă. Când linia de profil este frântă, schimbarea direcției de profil trebuie indicată printr-o linie verticală, și prin indicarea orientării segmentului, deasupra acesteia.

#### 1.2 Profilul geomorfologic

Profilul geomorfologic este un profil topografic care conține și informații geologico-geomorfologice (date de geologie, structură, tipuri de formațiuni acoperitoare, procese geomorfologice, caracteristici geomorfometrice, formele de relief, vegetația sau modul de folosință al terenului, etc). Construcția profilului geomorfologic este identică construcției profilului topografic, cu adăugarea informațiilor geologico-geomorfologice Profilele geomorfologice pot fi simple, folosite pentru a înfățișa forma reliefului pe o direcție, sau pot fi compuse, mixte, complexe sau suprapuse, pentru a înfățișa aspecte ale reliefului pentru zone întinse. Cele mai importante aspecte geologicogeomorfologice care se exprimă pe profilele geomorfologice sunt:

- structura geologică, prin desenarea limitei stratelor geologice și exprimarea grosimii acestora;
- tipul petrologic de rocă al diferitelor corpuri geologice exprimat prin hașuri sau culori;
- tipul depozitelor acoperitoare: eluviu, deluviu, aluviu, coluviu, proluviu;
- linii tectonice sau structurale importante, cu efect în relief;
- formele de relief generalizate: versant, culme, interfluviu, albie;
- forme de relief specifice: dolină, terasă, ravenă;
- procese geomorfologice: alunecări, ravenare;
- panta sau tipul de curbură sectoarelor de profil;
- vegetația, modul de folosință.

**Profilul geomorfologic transversal** Profilul geomorfologic transversal este o construcție grafică care ne arată variația altitudinii pe direcție transversală față de formele de relief (culme, versant, albie), completată cu detalii privind structura geologică și constituția litologică, tipurile de depozite acoperitoare, formele de relief, etc.

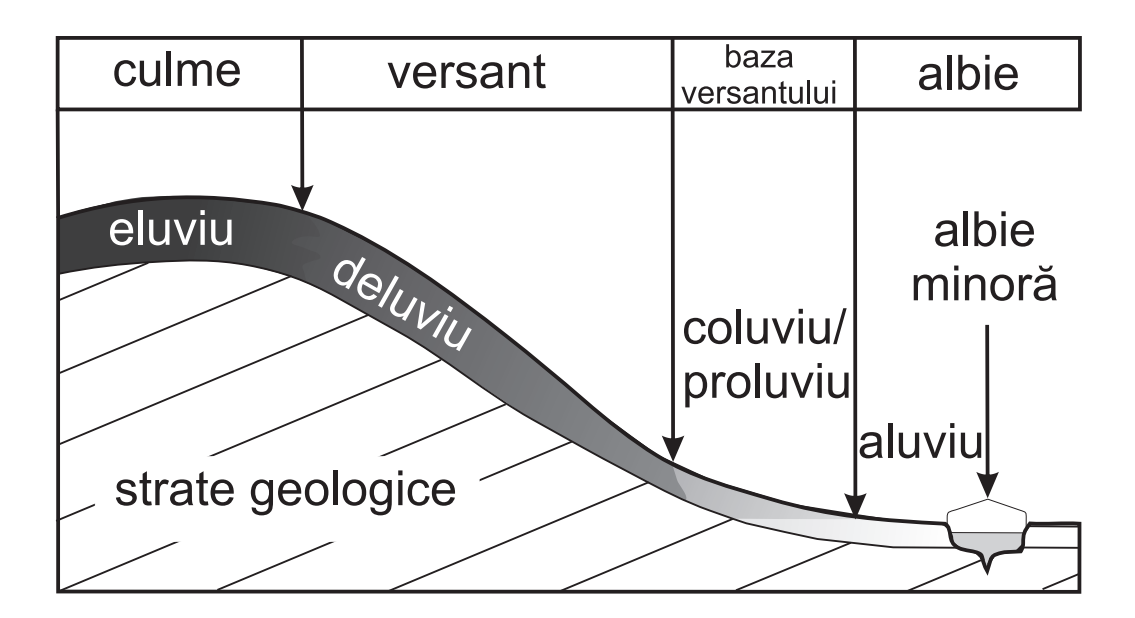

Figura 1: Exemple de profile geomorfologice

**Profilul geomorfologic longitudinal** Profilul geomorfologic longitudinal este o construcție grafică care ne arată variația altitudinii de-a lungul unei forme de relief, fiind practicat în special pentru albiile de râu, completată de informații privind geologia sau evoluția geomorfologică a râului respectiv.Întocmirea profilului geomorfologic longitudinal se face la fel ca în cazul unui profil topografic pe o direcție sinuoasă.

Forma profilului geomorfologic longitudinal este caracterizată de o scădere continuă a altitudinii albiei de râu pe măsură ce crește lungimea acesteia. În general profilul longitudinal se prezintă ca o linie cu concavă, dar pot apărea mai multe sectoare ale acestuia, care fie sunt concave, fie convexe (Fig. 2.1). Variația este dată de relația inversă dintre altitudine și lungime. Astfel un raport 1:1 (1 m variație a altitudinii, 1 m variație a lungimii) creează linii drepte, cu o pantă de 45°. Dacă raportul devine supraunitar (altitudinea scade mai repede decât lungimea) panta liniei depăsește 45°. Dacă raportul devine subunitar (altitudinea scade mai încet decât lungimea), panta liniei scade sub 45°. O succesiune de raport 1:1 sau raport subunitar cu un raport supraunitar creează un segment concav al profilului, iar o succesiune de raport supraunitar cu raport subunitar creează un profil convex. Variabilele geomorfonetrice ale profilului longitudinal sunt variabile matematice care descriu cantitativ profilele geomorfologice longitudinale și care au semnificație în analiza geomorfologică.

Pentru realizarea comparațiilor între parametrii profilelor longitudinale ale râurilor Dumitriu [2007] propune aducerea la unitate a profilelor prin normalizare, pentru datele de pe ambele axe:

$$Altitudine normalizat\breve{a} = \frac{H_i - H_{min}}{H_{max}} \tag{1}$$

$$Lungime normalizat\breve{a} = \frac{L_i}{L_{max}}$$
(2)

unde i este fiecare individ al populației de altitudini, respectiv lungimi.

Coeficientul de concavitate se poate calcula după metoda lui Snow and R.L. [1987] ca raport al suprafețelor de deasupra liniei de profil și de sub linia de profil, măsurate pe grafic:

$$C_A = \frac{A_1}{A_2} \tag{3}$$

Se consideră că, cu cât coeficientul de concavitate al profilului longitudinal este mai mare, cu atât este mai mare vârsta râului care a creat acest profil.

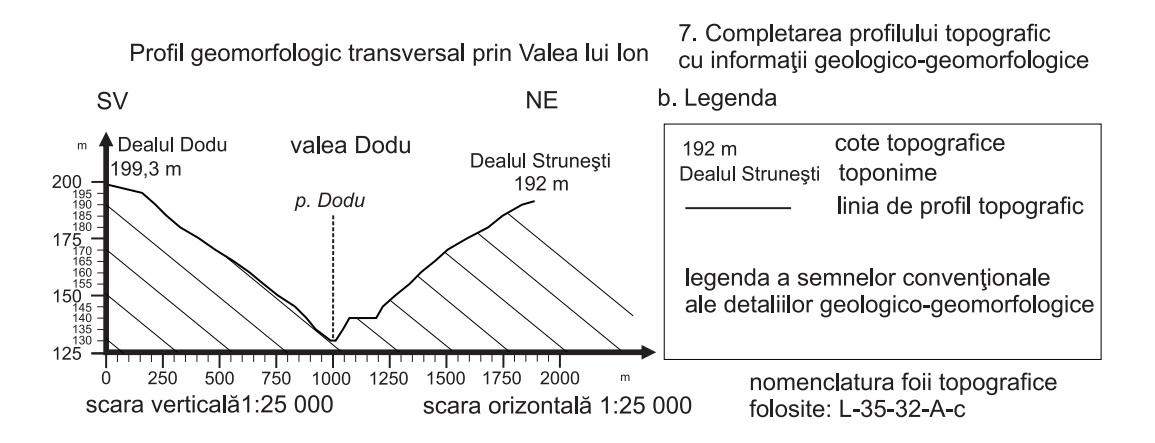

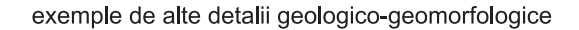

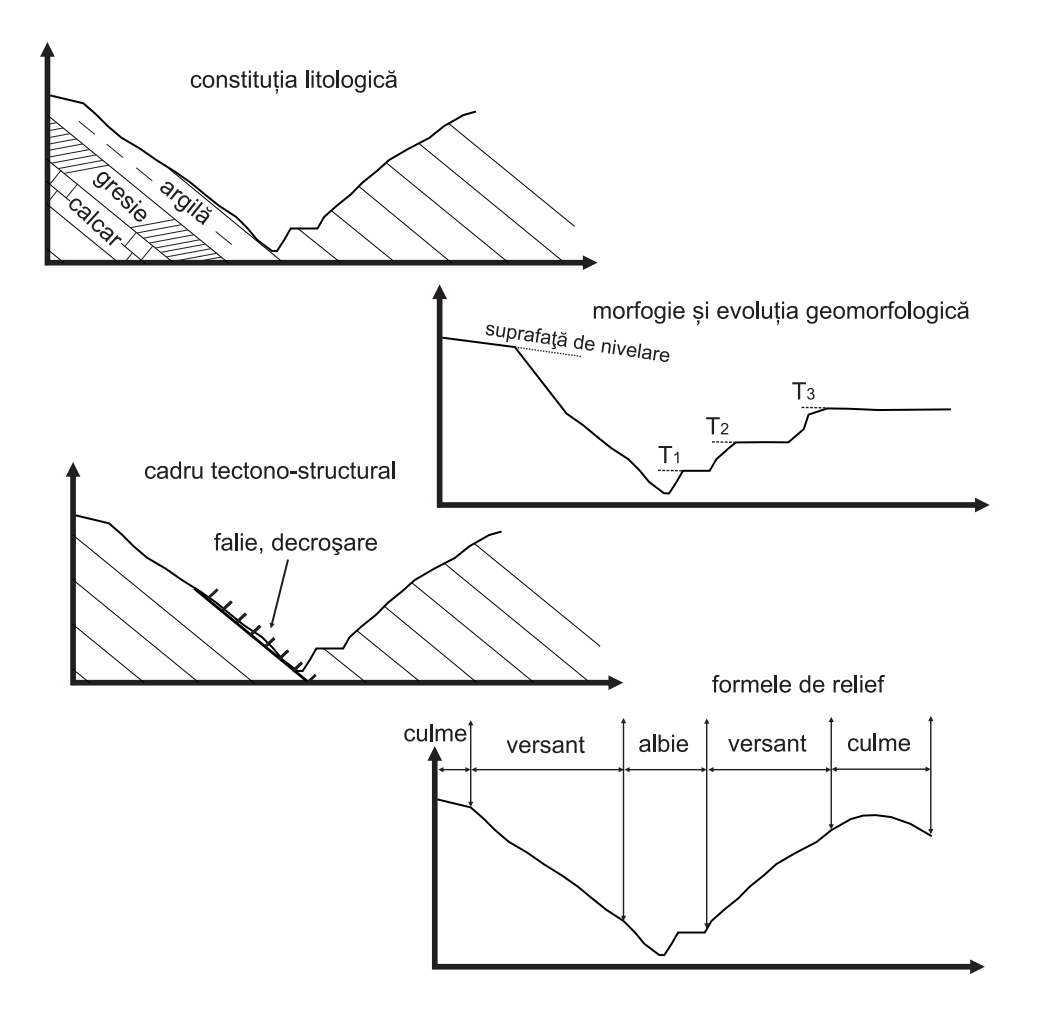

Figura 2: Exemple de profile geomorfologice

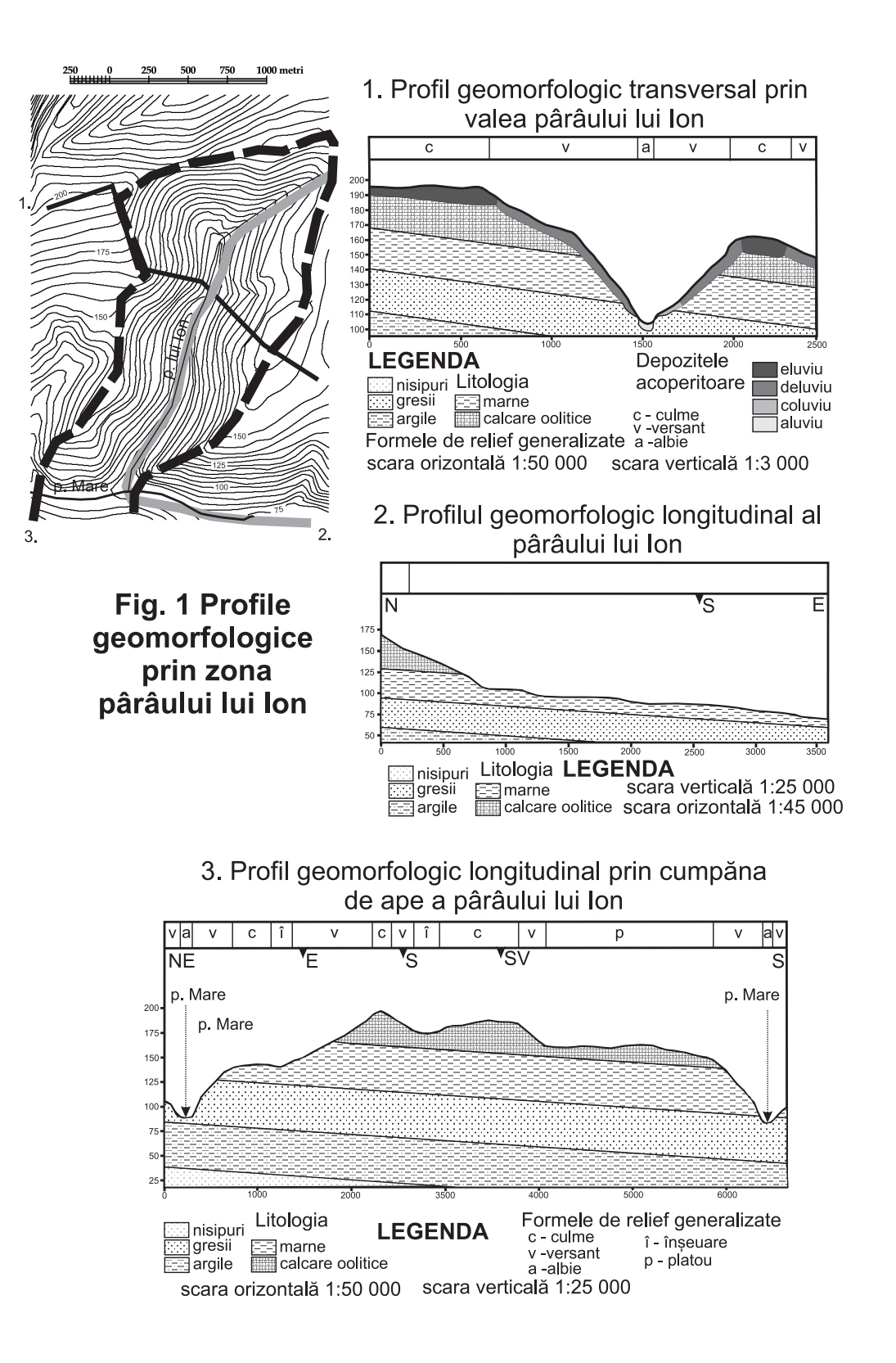

Figura 3: Exemple de profile geomorfologice (1)

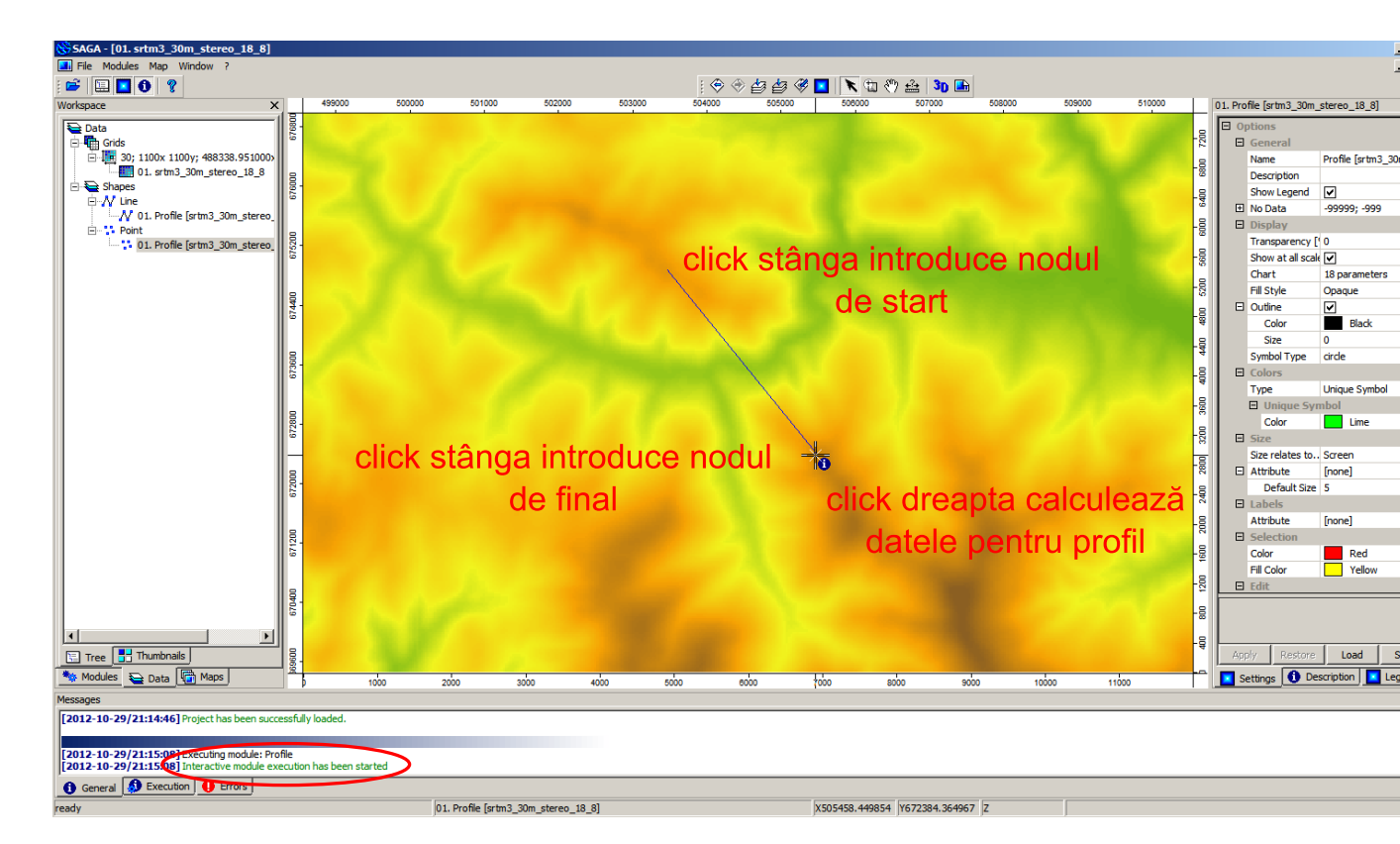

Figura 4: Trasarea direcției de profil topografic

Gradientul sau panta râului reprezintă variația altitudinii albiei râului ( $\Delta h$ ) raportată la lungimea albiei (valoarea determinată grafic, necorectată funcție de pantă - D) pe care are loc această variație:

$$\beta = \frac{\Delta h}{D} \tag{4}$$

Pentru profilele longitudinale se poate calcula un gradient total, care însă indică o valoare medie, ce pe sectoare poate varia foarte mult.

### 2 Calculul în SAGA

Se deschide SAGA GIS. Fişierul *SRTM3\_30m\_stereo\_"rând"\_"coloană".sgrd* se încarcă în aplicația SAGA GIS (FILE/GRID/LOAD)<sup>SE</sup>.

În fereastra WORKSPACE/MODULES este disponibilă în cadrul librăriei <u>Terrain Analysis</u> -<u>Profiles</u>, funcția <u>Profile [interactive]</u>. Prin dublu-click, se rulează funcția. La **Data Objects**, se alege la **Grids**, ca **Grid System** extinderea disponibilă (30; 1100x 1100y; coordx coordy), la >> **DEM**, 101. srtm3\_30m\_stereo\_"rând"\_"coloană", la **Values** se ignoră, la **Shapes**, ca << Profile points și << Profile line se alege create. După setarea parametrilor doriți se rulează funcția prin apăsarea Okay.

Semnalul sonor, bara albastră din partea dreaptă jos și mesajul din fereastra MESSAGES: <u>Interactive module execution has been started</u> arată că funcția a fost inițiată cu succes. În același timp este deschisă automat o hartă cu modelul numeric. Acest modul este interactiv, în sensul că necesită crearea interactivă a liniei de profil. Aceasta se face prin alegerea cursorului de tip Action, și desenarea liniei de profil cu ajutorul click stânga, prin inserarea nodurilor.

După desenarea direcției dorite, se acționează click dreapta, fapt care duce la crearea în WOR-KSPACE/DATA/TREE, sub Shapes a unui vector de tip Line numit 01. Profile [srtm3\_30m\_stereo\_"rând"\_"c și un vector de tip Point numit 01. Profile [srtm3\_30m\_stereo\_"rând"\_"coloană"], care vor fi salvate prin click dreapta **Save As...**, în E:/Geomorfologie/nume\_prenume ca profil\_punct.shp

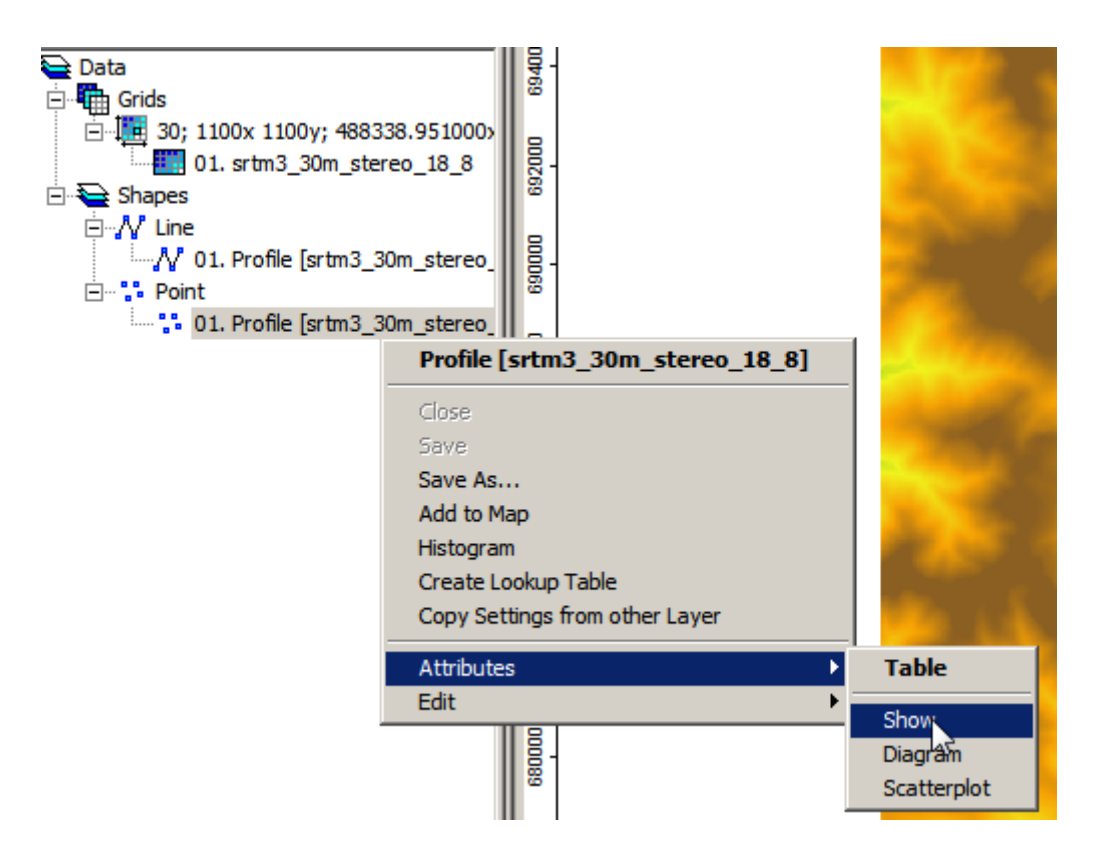

Figura 5: Afișarea tabelului aferent fișierul de tip punct

și profil\_linie.shp. Vectorul de tip linie conține linia de profil desenată, iar vectorul de tip punct conține punct aferente liniei desenate și introduse la fiecare intersecție a linie de profil cu pixelii gridului SRTM. Relaționată de vectorul de tip punct, există o bază de date (în WORKS-PACE/DATA/TREE click dreapta pe vectorul de tip punct și apoi se alege Attributes/Show) ce conține distanța fiecărui punct față de punct de pornire al profilului (atributul **Distance**) și altitudinea aferentă pe rasterul SRTM (atributul **Z**), ambele în metri.

In fereastra WORKSPACE/DATA/TREE, prin click dreapta pe vectorul de tip punct și apoi alegerea *Attributes/Diagram* se accesează opțiunile de creare a unei diagrame. Pentru crearea unui profil topografic, se alege *Lines* la **Display Type**, atributul *Distance* la **X Axis Values**, și atributul **Z** la **Attributes**.

Fereastra conținând profilul topografic se modifică pentru a obține o exagerare optimă (axa Y să fie aprox. 1/3 din axa X). Acest grafic se salvează în memoria RAM cu ajutorul tastei PrintScreen, și apoi se introduce în aplicația **Paint** (Ctrl+V), unde se decupează doar graficul, salvându-se apoi ca fișie .png. Se mai poate utiliza aplicația **XnView**, unde cu ajutorul funcției Edit/Import Clipboard se importă conținutul copiat, după care se taie (selecție de tip drag&drop și apoi se apasă butonul 💷 ) și se salvează graficul, ca fișier .png în  $E:/Geomorfologie/nume_prenume.$ 

### 3 Harta hipsometrică

Hipsometria reprezintă măsurarea altitudinilor și adâncimilor (batimetrie) suprafeței terestre exprimate relativ la nivelul mării (Encyclopædia Britannica Online. 27 Feb. 2010, http: //www.britannica.com/EBchecked/topic/280167/hypsometry). Din punctul de vedere al topografilor și cartografilor, harta hipsometrică prezintă relieful prin convenții, cum ar fi curbele de nivel, hașurile, umbrirea, scara de culori [Duggal, 2004]. Practic, hipsometria este un strat tematic reprezentat pe hărțile generale geografice sau pe cele topografice, continuitatea altitudinii suprafeței terestre fiind redată fie prin curbe de nivel, fie prin culori, sau forma suprafeței terestre fiind înfățișată cu ajutorul hașurilor sau a umbririi. Geografii fizicieni sau geomorfologii

| 3  |    |             |               |               |               |             |
|----|----|-------------|---------------|---------------|---------------|-------------|
|    | ID | Distance    | stance Overla | x             | Y             | z           |
| 1  | 1  | 0.000000    | 0.000000      | 503608.951000 | 674825.038000 | 1406.160034 |
| 2  | 2  | 36.055513   | 36.224991     | 503628.951000 | 674795.038000 | 1402.660034 |
| 3  | 3  | 72.111026   | 72.380707     | 503648.951000 | 674765.038000 | 1405.349976 |
| 4  | 4  | 108.166538  | 108.436832    | 503668.951000 | 674735.038000 | 1405.560059 |
| 5  | 5  | 144.222051  | 144.493355    | 503688.951000 | 674705.038000 | 1405.829956 |
| 6  | 6  | 180.277564  | 180.628650    | 503708.951000 | 674675.038000 | 1403.430054 |
| 7  | 7  | 216.333077  | 216.694657    | 503728.951000 | 674645.038000 | 1402.560059 |
| 8  | 8  | 252.388589  | 252.750175    | 503748.951000 | 674615.038000 | 1402.579956 |
| 9  | 9  | 288.444102  | 289.160399    | 503768.951000 | 674585.038000 | 1397.510010 |
| 10 | 10 | 324.499615  | 325.251839    | 503788.951000 | 674555.038000 | 1399.119995 |
| 11 | 11 | 360.555128  | 361.567611    | 503808.951000 | 674525.038000 | 1403.459961 |
| 12 | 12 | 396.610640  | 398.093016    | 503828.951000 | 674495.038000 | 1397.619995 |
| 13 | 13 | 432.666153  | 434.148530    | 503848.951000 | 674465.038000 | 1397.609985 |
| 14 | 14 | 468.721666  | 470.208390    | 503868.951000 | 674435.038000 | 1397.050049 |
| 15 | 15 | 504.777179  | 507.454024    | 503888.951000 | 674405.038000 | 1387.709961 |
| 16 | 16 | 540.832691  | 544.401609    | 503908.951000 | 674375.038000 | 1379.640015 |
| 17 | 17 | 576.888204  | 581.639724    | 503928.951000 | 674345.038000 | 1370.329956 |
| 18 | 18 | 612.943717  | 619.754934    | 503948.951000 | 674315.038000 | 1357.969971 |
| 19 | 19 | 648.999230  | 659.583112    | 503968.951000 | 674285.038000 | 1341.050049 |
| 20 | 20 | 685.054742  | 700.994906    | 503988.951000 | 674255.038000 | 1320.680054 |
| 21 | 21 | 721.110255  | 740.514447    | 504008.951000 | 674225.038000 | 1304.500000 |
| 22 | 22 | 757.165768  | 782.835448    | 504028.951000 | 674195.038000 | 1282.339966 |
| 23 | 23 | 793.221281  | 824.717585    | 504048.951000 | 674165.038000 | 1261.030029 |
| 24 | 24 | 829.276793  | 864.626877    | 504068.951000 | 674135.038000 | 1243.920044 |
| 25 | 25 | 865.332306  | 906.667622    | 504088.951000 | 674105.038000 | 1222.300049 |
| 26 | 26 | 901.387819  | 948.337667    | 504108.951000 | 674075.038000 | 1201.410034 |
| 27 | 27 | 937.443332  | 988.398303    | 504128.951000 | 674045.038000 | 1183.949951 |
| 28 | 28 | 973.498844  | 1028.363503   | 504148.951000 | 674015.038000 | 1166.709961 |
| 20 | 20 | 1000 554257 | 1066 540720   | E0/169 0E1000 | C7200E 020000 | 1154 160024 |

# Distanța de-a lungul direcției de profil

Altitudinea

Figura 6: Conținutul tabelului aferent fișierul de tip punct

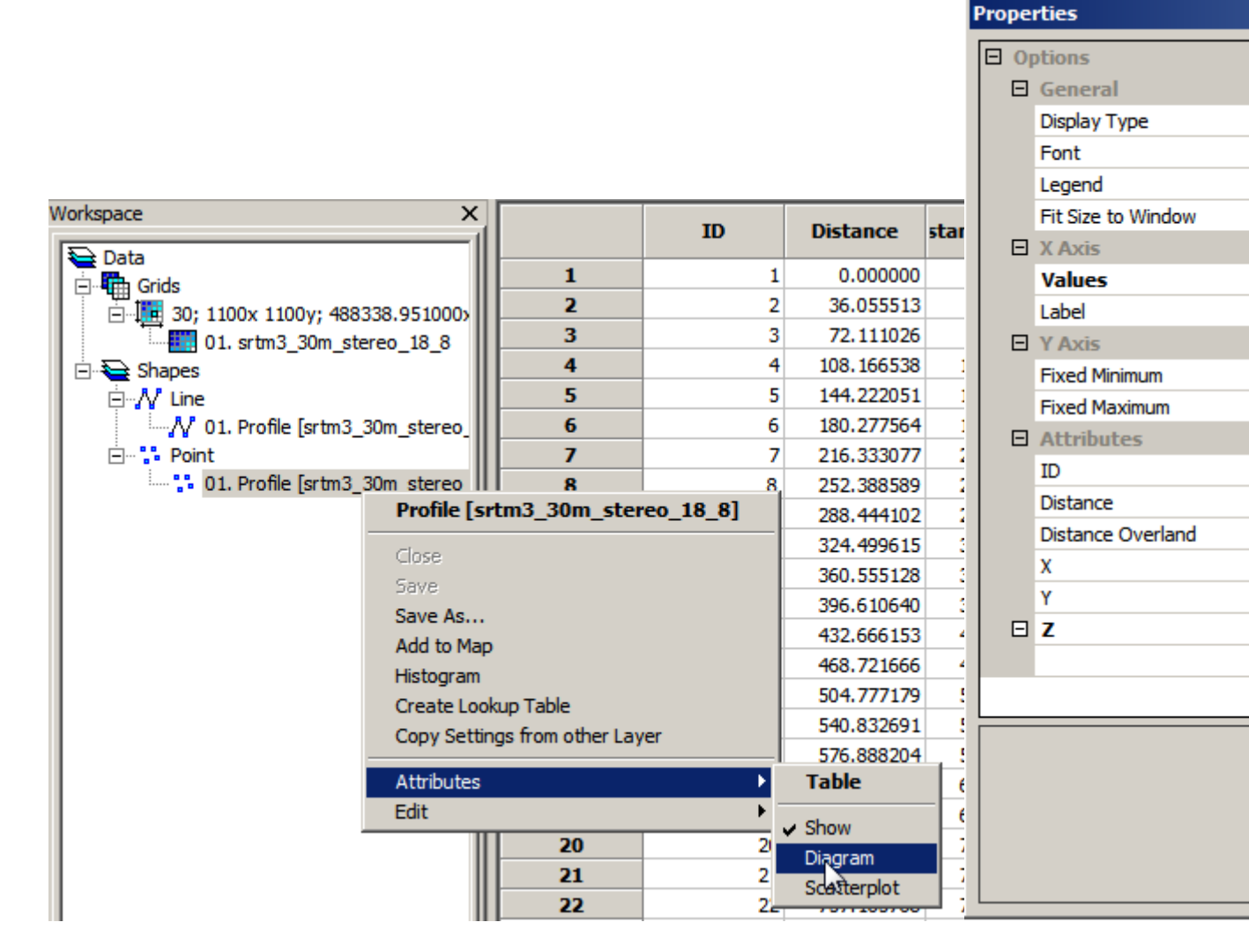

Figura 7: Setările diagramei de creare a profilului topografic

| 8          | SAG                                                                 | Ā     |              |                 |                        |                                         |           |                                                         |
|------------|---------------------------------------------------------------------|-------|--------------|-----------------|------------------------|-----------------------------------------|-----------|---------------------------------------------------------|
| File       | e M                                                                 | Iodul | es Diagram W | /indow ?        |                        |                                         |           |                                                         |
| 8          | €                                                                   | 1     | 0            |                 |                        |                                         |           | i 🗽 🔁 🔛                                                 |
|            | 01                                                                  | . srt | m3_30m_ster  | eo_18_8         |                        | _ [] :                                  | ×         |                                                         |
|            |                                                                     | 01.   | srtm3 30m s  | tereo 18 8      |                        | - 1                                     |           |                                                         |
|            |                                                                     |       | 488000       | 496000 504000   | 512000                 | 520000 528                              | 8000      |                                                         |
|            |                                                                     |       | 01. Profile  | [srtm3_30m_st   | tereo 18 8]            | ·                                       |           | 1 .                                                     |
| 8          |                                                                     |       |              |                 |                        |                                         |           |                                                         |
| 8          | 0008                                                                |       |              | ID              | Distance               | stance Overla                           | x –       |                                                         |
|            | -×                                                                  | 1     | 1            | 1               | 0.000000               | 0.000000                                | 503608.95 |                                                         |
| lĕ         |                                                                     |       | 2            | 2               | 36.055513              | 36.224991                               | 503628.95 |                                                         |
| 8          | 8                                                                   |       | 3            | 3               | 72.111026              | 72.380707                               | 503648.95 |                                                         |
|            | 8                                                                   |       | 4            | 4               | 108.166538             | 108.436832                              | 503668.95 |                                                         |
| 8          |                                                                     |       | 5            | 5               | 144.222051             | 144.493355                              | 503688.95 |                                                         |
| 672        | 8                                                                   |       | 6            | 6               | 180.277564             | 180.628650                              | 503708.95 |                                                         |
|            | 672                                                                 |       |              | /               | 216.333077             | 216.694657                              | 503728.95 |                                                         |
| 8          |                                                                     |       | 8            | 8               | 252.388589             | 252./501/5                              | 503748.95 |                                                         |
| 640        | 8                                                                   |       | 9            | 9               | 200.444102             | 289.160399                              | 503768.9: |                                                         |
| Ē          | 5.                                                                  |       | 10           | 10              | 324,499013             | 323.231039                              | 503909.05 |                                                         |
|            | Ē                                                                   | 5     | 12           | 11              | 396 610640             | 398.093016                              | 503828.95 |                                                         |
|            |                                                                     |       | 1 M Dia      | agram [01. Prof | ile [srtm3_30          | m stereo 18                             | 8]]       |                                                         |
|            |                                                                     |       |              | 1406 160 -      |                        |                                         |           |                                                         |
|            |                                                                     |       |              | 250 267         |                        |                                         | _         |                                                         |
|            |                                                                     |       |              | 1212 572        |                        |                                         |           |                                                         |
|            |                                                                     |       |              | 1312.373        |                        |                                         |           |                                                         |
|            |                                                                     |       |              | 1203.700        |                        |                                         |           |                                                         |
|            |                                                                     |       |              | 1210.307        |                        |                                         |           |                                                         |
|            |                                                                     |       |              | 1172.193        |                        |                                         |           |                                                         |
|            |                                                                     |       |              | 1125.400        |                        |                                         |           |                                                         |
|            |                                                                     |       |              | 1078.607        |                        |                                         |           |                                                         |
|            |                                                                     |       |              | 005 000         |                        |                                         |           |                                                         |
|            |                                                                     |       |              | 905.020 TT      | Se al road             | \$ * \$ \$ \$ \$                        | a a a a a | warder & a a a a a a a a a a a                          |
|            |                                                                     |       |              | 0.8.9.9         | ૾ૢૼૼૼૼૼ૱ૢૻ૱ૻૢૼ૱ૻૢૺૼૼૼૼ | ૣ૾ૼૼૼૼૼૼ૾ૢૢૢૢૢૢૢૢૢૢૢૢૢૢૢૢૢૢૢૢૢૢૢૢૢૢૢૢૢૢ | N 3 10 3  | ૾ૢૢૼ૱ૢ૱ૢૡ૽ૻ૾ૡૢૼ૾ૡૼ૾ૡૢૼ૾ૡ૽ૼ૾ૡ૽ૢ૽ૡ૽ૺ૾ૡ૽ૢૡ૽ૢૡ૽ૢૡ૽ૢૡ૽ૢૡ૽ૢૡ૽ |
|            |                                                                     |       |              |                 |                        |                                         |           |                                                         |
|            |                                                                     |       |              |                 |                        |                                         |           |                                                         |
|            |                                                                     |       |              |                 |                        |                                         |           |                                                         |
|            |                                                                     |       |              |                 |                        |                                         |           |                                                         |
|            |                                                                     |       |              |                 |                        |                                         |           |                                                         |
| Me         | ssag                                                                | es    |              |                 |                        |                                         |           |                                                         |
| <b>[</b> 2 | [2012-10-29/21:14:46] Project has been successfully loaded.         |       |              |                 |                        |                                         |           |                                                         |
|            |                                                                     |       |              |                 |                        |                                         |           |                                                         |
| D          | [2012-10-29/21:15:08] Executing module: Profile                     |       |              |                 |                        |                                         |           |                                                         |
| 12         | [2012-10-29/21:15:08] Interactive module execution has been started |       |              |                 |                        |                                         |           |                                                         |
| •          | 1 General Strecution Errors                                         |       |              |                 |                        |                                         |           |                                                         |
| rea        | ready 01. Profile [srtm3_30m_stereo_18_8]                           |       |              |                 |                        |                                         |           |                                                         |
| 933        | 933 file(s), 0 / 34 dir(s)                                          |       |              |                 |                        |                                         |           |                                                         |

Figura 8: Profilul topografic

folosesc stratul hipsometric pentru întocmirea unei hărți tematice, harta hipsometrică, pe care o mai numesc și harta treptelor morfologice, fiind harta care redă generalizat formele de relief în ansambluri hipsometrice [Grigore, 1979].

Din considerentele prezentate mai sus reiese că în geomorfologie, harta hipsometrică este harta care reprezintă altitudinea suprafeței terestre grupată în clase/intervale altitudinale, egale sau nu, funcție de folosirea acesteia:

a) intervale hipsometrice egale, când harta este folosită la reprezentarea grafică continuă (generală) a altitudinii, eventual și pentru obținerea unei histograme a frecvenței claselor altitudinale;

b) intervale hipsometrice inegale, când harta este folosită la reprezentarea grafică a altitudinii specifice unor unități sau forme de relief.

Atât în cazul analog, cât și in cel digital necesitatea clasificării hipsometriei este evidentă: ochiul uman nu poate distinge intervale specifice din reprezentarea curbelor de nivel și nici toată paleta de culori aferentă unei imagini digitale. Față de reprezentarea continuă a unei scări de culori, reprezentarea pe clase de hipsometrie cu o serie de culori aferente, eventual însoțită de umbrire reușește să prezinte privitorului o imagine concludentă a altitudinilor suprafeței terestre 9. Reprezentarea grafică a hărții hipsometrice poate fi folosită și ca suport pentru calculul curbelor hipsometrice sau a histogramei frecvenței claselor de altitudine, mai ales în format digital.

### 4 Calculul în SAGA

Se deschide SAGA GIS. Fişierul *SRTM3\_30m\_stereo\_"rând"\_"coloană".sgrd* se încarcă în aplicația SAGA GIS (FILE/GRID/LOAD) <sup>™</sup>.

În fereastra SAGA WORKSPACE/DATA/TREE click dreapta pe gridul SRTM încărcat, apoi <u>Classification/Set Range to minimum/Maximum</u>. Finalitatea va fi că paleta de culori existentă va fi aplicată amplitudinii altitudinii, de la minimul până la maximul real al gridului, disponibil și în OBJECT PROPERTIES/DESCRIPTION, și nu valorile obținute de SAGA prin egalizarea histogramei la deschiderea rasterului (același efect se obține prin deschiderea histogramei obiectului, prin click dreapta pe acesta și alegerea **Histogram**, urmată de click dreapta pe ferestra obținută, până când histograma obținută nu își mai modifică valorile).

În SAGA WORKSPACE/DATA/TREE click dreapta pe rasterul încărcat, apoi *Classification/Create Lookup Table*. În fereastra nou deschisă se poate defini paleta de culori și numărul acestora. O paleta tipică utilizabilă în cazul hărților hipsometrice este disponibilă la http://www.geomorphologyonline.com/students\_materials/Geomorfo/hipso.pal (funcție de tipul browserului setat ca predefinit, salvarea poate presupune operațiuni diverse, important fiind ca fișierul final să aibă extensia .pal). După descărcarea acestei palete de culori, ea poate fi deschisă prin apăsarea butonului *Load*. Paleta *hipso.pal* conține 4 culori, iar prin apăsarea butonului *Count* poate fi definit numărul de culori la o valoare mai mare (în cazul de față 10), funcție de numărul intervalelor hipsometrice alese. Prin apăsarea butonului *Okay*, paleta de culori aleasă va fi aplicată gridului.

Alegerea numărului de intervale hipsometrice se face prin următorul calcul. Ochiul uman nu poate percepe multe nuanțe de culori de aceea este ideală utilizarea a maxim 8-10 culori și nuanțe. Funcție de minimul și maximul altitudinal identificat în tabul Description, se calculează amplitudinea, se împarte la numărul de clase, iar valoarea obținută va fi rotunjită către cel mai apropiat număr întreg. Trebuie considerat și faptul că valoarea minimă va fi inclusă în prima clasă, iar maxima în ultima clasă, deci avem nevoie de 2 clase suplimentare, față de cele alese înițiale. De aceea trebuie pornit de la un număr mic de clase 6-8, la care se vor adăuga cele două, prima și ultima.

După aplicarea *Classification/Create Lookup Table*, în OBJECT PROPERTIES/SETTINGS, în meniul *Colors*, *Type* este *Loockup table*, acesta putând fi editat mai jos. Hotărându-ne la 10 clase cu interval de 100 m spre exemplu, putem edita intervalul claselor prin editarea câmpului *Minimum* şi *Maximum*. După terminarea editării se apasă *Okay* şi apoi OBJECT PROPERTIES/SETTINGS/APPLY.

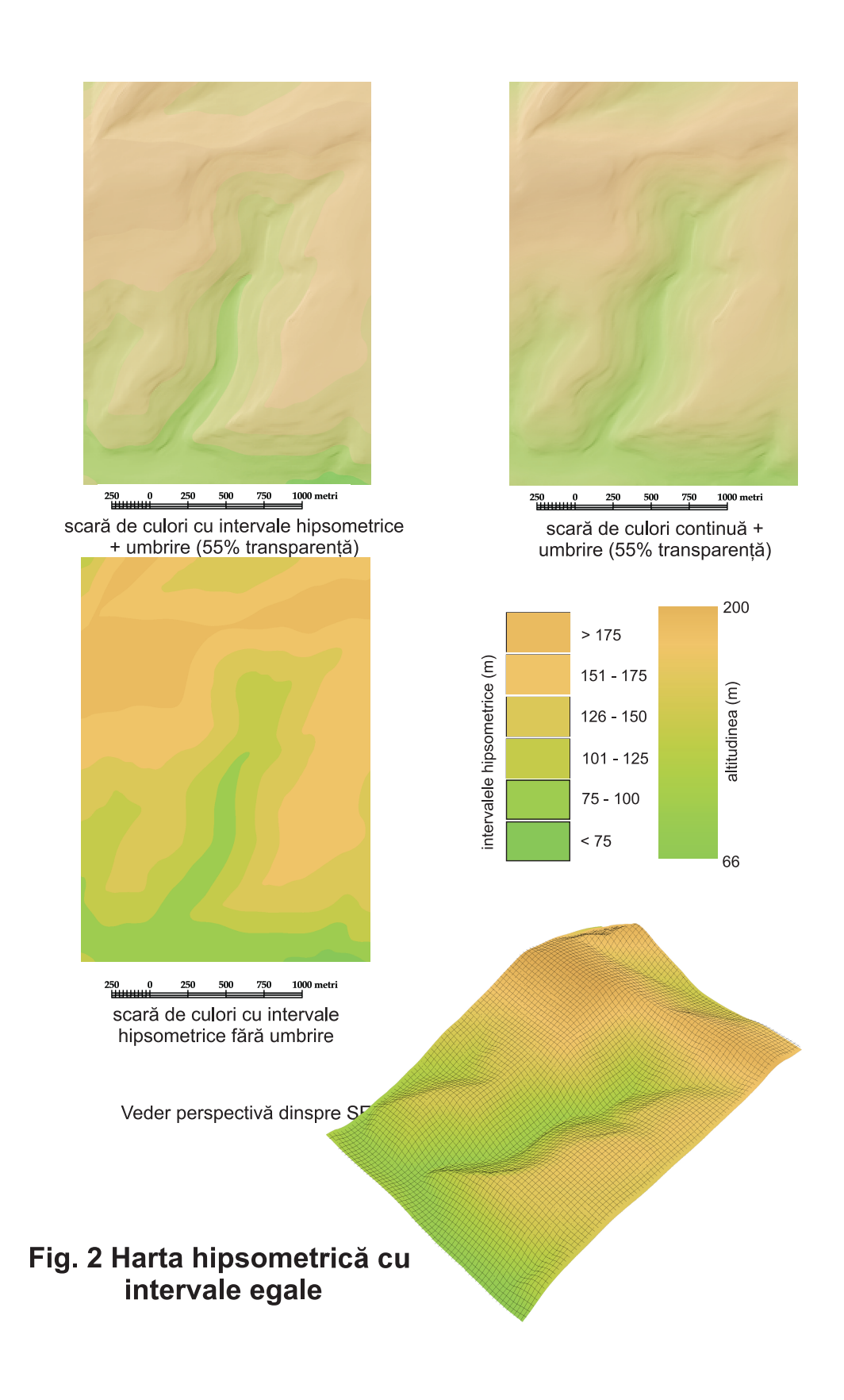

Figura 9: Harta hipsometrică cu intervale egale

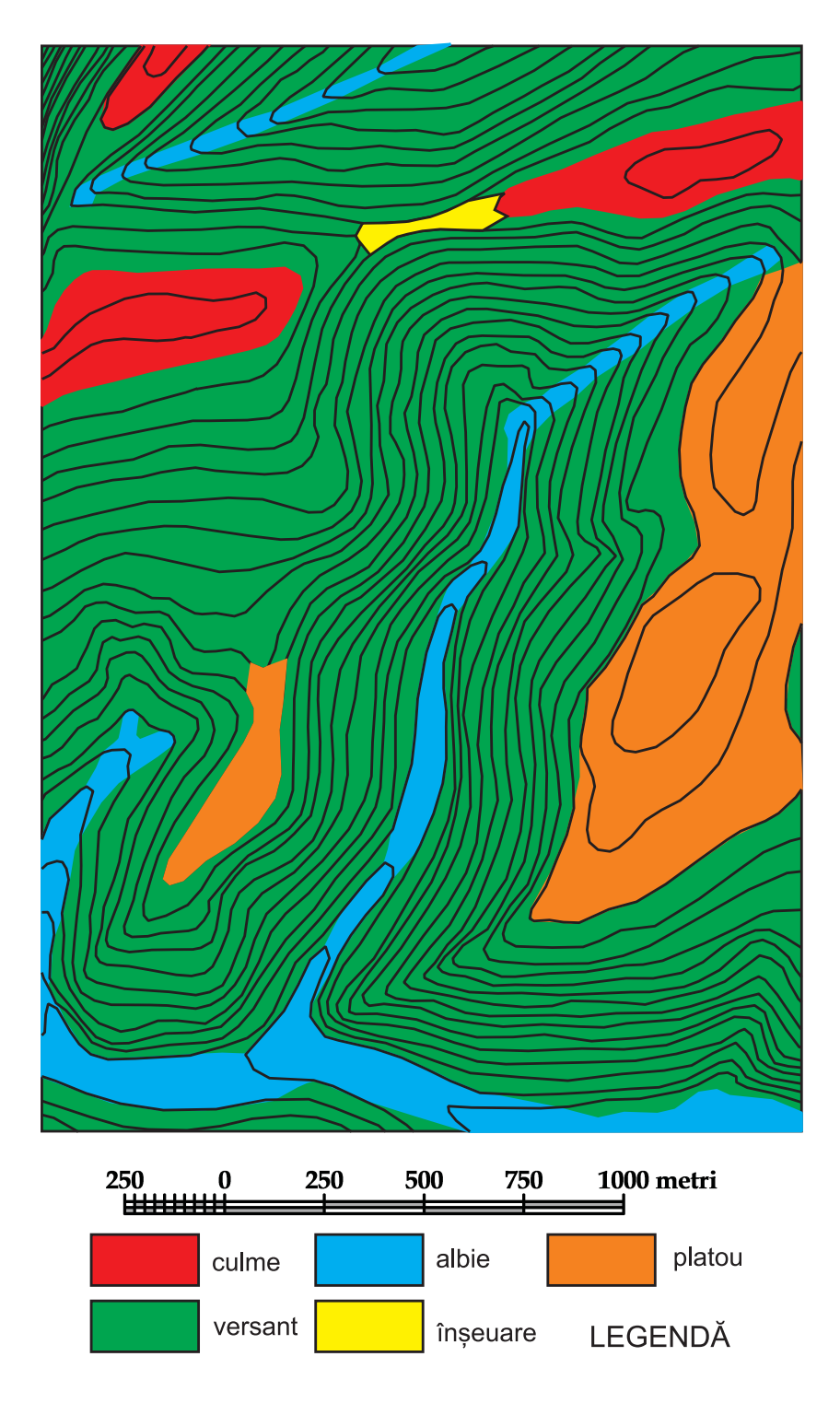

# Fig. 3 Harta hipsometrică a formelor de relief

Figura 10: Harta hipsometrică cu intervale inegale

| Data                                     |                                                             |                                                                                | Cr | eate Lookup Table   |                 |     |          |
|------------------------------------------|-------------------------------------------------------------|--------------------------------------------------------------------------------|----|---------------------|-----------------|-----|----------|
| ⊡ IIII 30; 1100x 1100y;<br>01. srtm3_30m | 488338.951000>    흥<br>stereo_18_8<br>srtm3_30m_stereo_18_8 |                                                                                | E  | Options<br>Colors   | 10 colors       | -r. | Okay     |
|                                          | Close<br>Save<br>Save As                                    | Sec. 33                                                                        | ľ  | Classification Type | equal intervals | Là  | Cancel   |
|                                          | Save As Image<br>Add to Map                                 | The second                                                                     |    |                     |                 |     | Load     |
|                                          | Histogram<br>Scatterplot<br>Copy Settings from other Layer  | 516                                                                            |    | 7                   |                 |     | Defaults |
|                                          | Classification                                              | Classificaton                                                                  | C  | colors<br>colors    |                 |     |          |
|                                          | 000 029                                                     | Set Range to Standard Deviation (1.5)<br>Set Range to Standard Deviation (2.0) |    |                     |                 |     |          |

Figura 11: Clasificarea rasterului

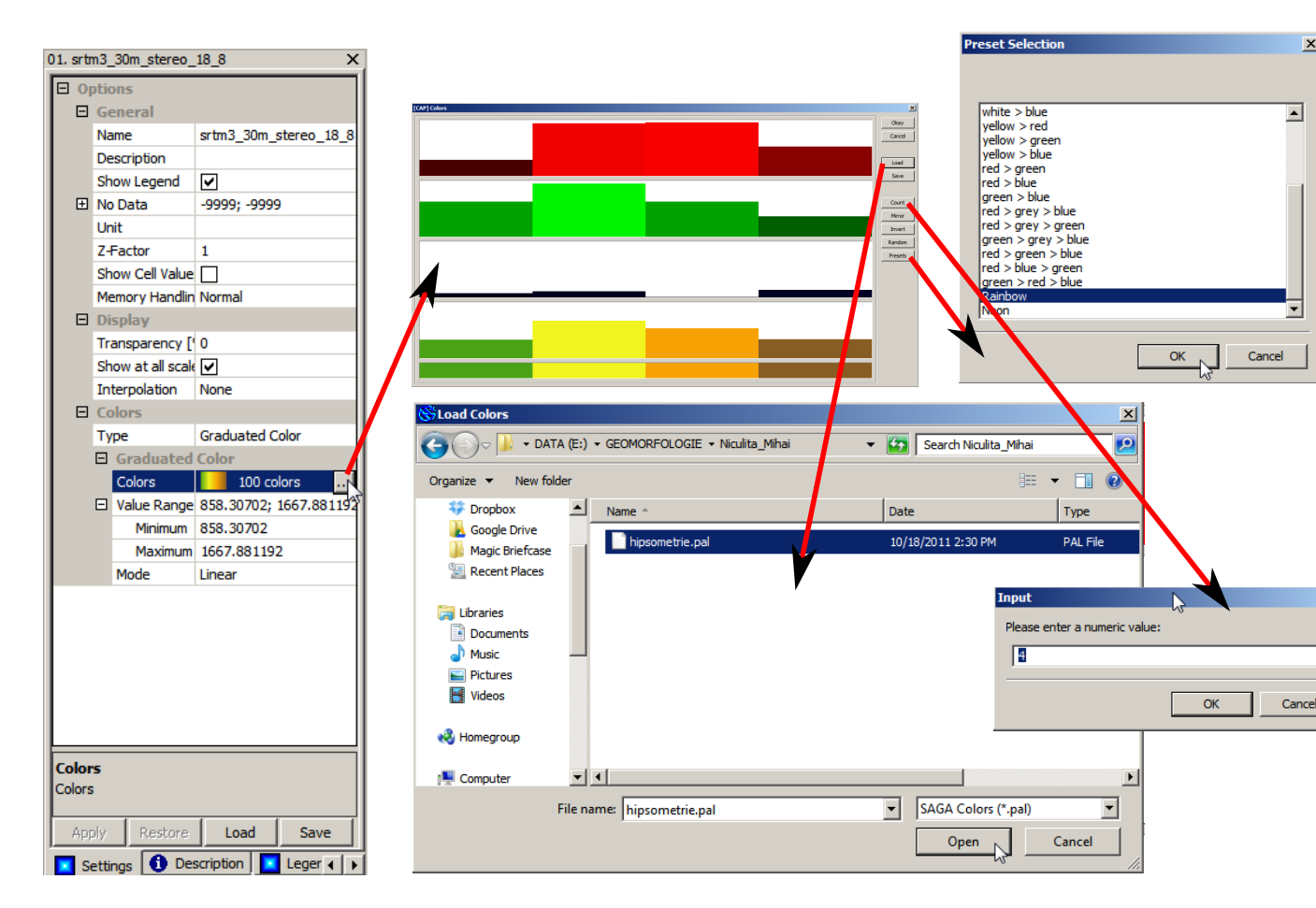

Figura 12: Paleta de culori hipsometrice

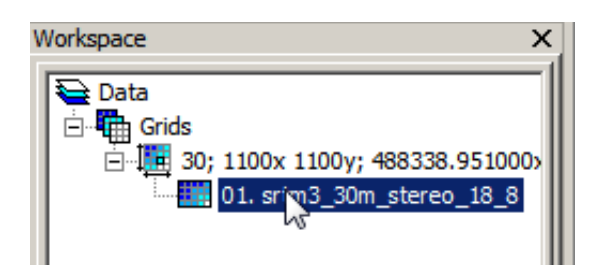

| 01. srtm3_30m_ste     | ereo_18_8                | ×        |
|-----------------------|--------------------------|----------|
| South                 | 661655.04                |          |
| North                 | 694625.04                |          |
| South-North           | 32970                    |          |
| Cell Size             | 30                       |          |
| Number of<br>Columns  | 1100                     |          |
| Number of<br>Rows     | 1100                     |          |
| Number of<br>Cells    | 1210000                  |          |
| No Data<br>Cells      | 0                        |          |
| Value Type            | 4 byte floating point nu |          |
| Value<br>Minimum      | 623.03                   |          |
| Value<br>Maximum      | 2233.37                  |          |
| Value<br>Range        | 1610.34                  |          |
| No Data<br>Value      | -9999                    |          |
| Arithmetic<br>Mean    | 1263.09                  |          |
| Standard<br>Deviation | 202.39                   |          |
| Memory<br>Size [MB]   | 4.62                     |          |
| •                     | F                        | <b>_</b> |
| Settings              | Description Leger 4      | •        |

Figura 13: Tabul Description

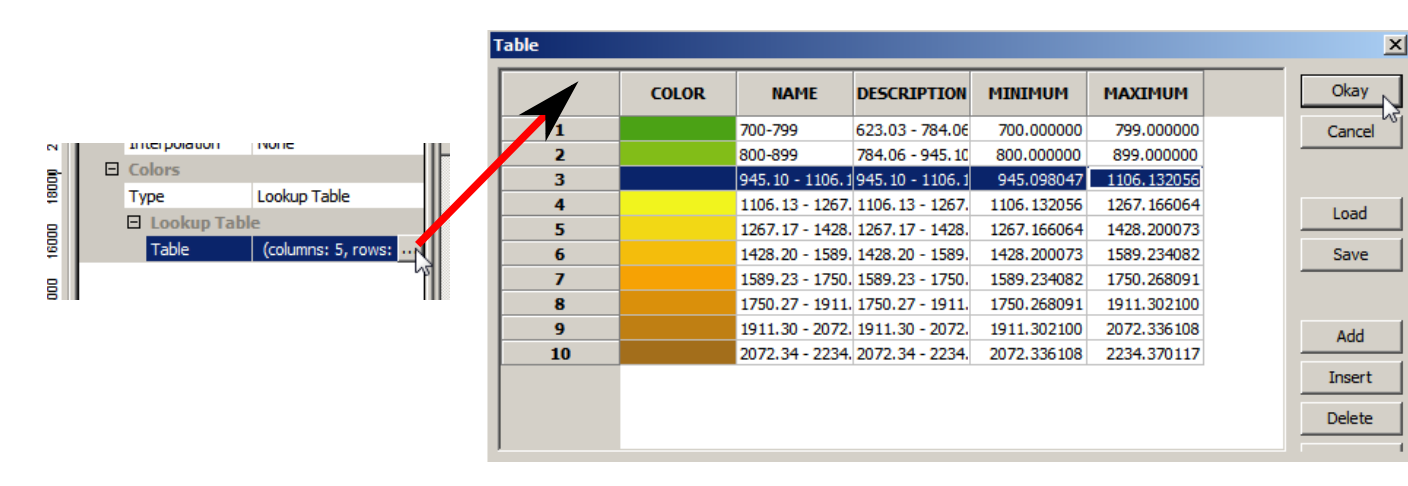

Figura 14: Crearea tabelului de culori

În fereastra WORKSPACE/MODULES este disponibilă în cadrul librăriei <u>Terrain Analysis</u> -<u>Lighting, Visibility</u>, funcția <u>Analytical Hillshading</u>. La **Data Objects**, se alege la **Grids**, ca **Grid System** extinderea disponibilă (30; 1100x 1100y; coordx coordy), ca >> Elevation rasterul SRTM, iar la << Analytical Hillshading să fie ales create. La **Options**, **Shading Method** poate fi setat: Standard, Standard (max. 90 degrees), Combined Shading şi Ray Tracing. Metoda Standard presupune luarea în calcul a unei singure poziții a Soarelui, definită de Azimuth [poziția Soarelui pe bolta cerească, în grade față de direcția nord], Declinație [înălțimea Soarelui pe bolta cerească, în grade față de planul orizontalei] şi Exagerare. Metoda Combined Shading calculează umbrirea funcție de mai multe poziții, după care mediază valorile obținute. Metoda Ray Tracing presupune aplicarea unui model complex, care include şi reflecțiile razelor de pe suprafața terestră. După setarea parametrilor doriți se rulează funcția prin apăsarea Okay.

Semnalul sonor, bara albastră din partea dreaptă jos și mesajul din fereastra MESSAGES: <u>Module execution succeeded</u> arată că funcția a fost finalizată cu succes. Ca urmare a rulării funcției, în WORKSPACE/DATA/TREE, sub *Grids* apare 1 raster numit 02. Analytical Hillshading, care va fi salvat prin click dreapta **Save As...**, în E:/Geomorfologie/nume\_prenume.

În fereastra WORKSPACE/DATA se selectează cele două rastere, rasterul SRTM cu paleta de culori de tip hipsometric și umbrirea analitică (cu click stânga și tasta CTRL apăsată), apoi click dreapta și Show. Va apărea în zona centrală o fereastră Add layer to selected map, unde se alege New și apoi OK. În fereastra WORKSPACE/MAPS, în harta aferentă se asigură că rasterul SRTM se află sub rasterul umbrire analitică (prin mutarea cu click stânga), iar apoi se selectează rasterul umbrire analitică, și în ferestra dreaptă OBJECT PROPERTIES/SETTINGS se va seta în **Options/Display/Transparency** la 50%.

În momentul în care suntem mulțumiți de rezultat, putem exporta harta ca fișier .pdf, prin click pe SHOW PRINT LAYOUT, iar apoi **Print**, alegerea imprimantei virtuale doPdf, definirea căii fișierului și **Save**, apoi OK.

## 5 Întocmirea planșei

Prin dublu click pe fişierul/fişierele încărcat/-te în SAGA în fereastra WORKSPACE/DATA/TREE, în zona centrală se va deschide o hartă reprezentând fişierul respectiv. În această fereastră se va alege MAXIMIMIZE, astfel încât ea să ocupe întreaga fereastră centrală. Prin apăsarea butonului SHOW PRINT LAYOUT I va apărea macheta hărții, care pe lângă conținutul prorpriu zis, conține și riglele X,Z, scările grafice X,Z, scara numerică și legenda obiectelor din hartă. Prin apăsarea butonului PRINT va apărea fereastra **Print**, de unde se alege imprimanta virtuală **doPdf** și se apasă **Print**. Va apărea fereastra **doPDF** - **Save PDF** file unde se va alege **Browse** și se va defini calea către  $E:/Geomorfologie/nume_prenume$ , se va alege numele fișierului, după care **Save** și apoi **OK**. În câteva secunde se va deschise fișierul .*pdf* salvat.

Se deschide aplicația Inkscape, se deschide template-ul de hartă A4, se importă fișierele .png

- și .pdf, după care se introduc detaliile necesare:
  - 1. Titluri: Profil topografic transversal prin valea râului Repedea, Harta hipsometrică MNAST srtm3\_30m\_"rând" \_"coloană"
  - 2. folosind unealta **Text** A se scrie numele variabilei și unitatea de măsură, deasupra axelor/scării de culori: [m] pentru distanță, pe axa X și altitudine, pe axa Y, [m] pentru altitudine, cu mărimea fontului de 12;
  - 3. se degrupează obiectul generat de importul fișierului .*pdf* (Ctrl+U) conținând harta pantelor și a curburii în plan și se șterg scara numerică și numele rasterului, care vor fi înlocuite de numele variabilei și unitatea de măsură;
  - 4. Se salvează fișierul prin FILE/SAVE AS... cu denumirea LP02\_nume\_prenume\_grupăsemigrupă.svg în directorul E:/Geomorfologie/nume\_prenume;
  - 5. Se salvează ca fișier .pdf prin FILE/SAVE A COPY... cu denumirea LP02\_nume\_prenume\_grupăsemigr în directorul E:/Geomorfologie/nume\_prenume.

### **Bibliografie**

- S.K. Duggal. Surveying. McGraw-Hill Book Company, 2004.
- Dan Dumitriu. Sistemul aluviunilor din bazinul râului Trotuş. Edit. Univ. Ștefan cel Mare Suceava, 2007.
- Mihai Grigore. Reprezentarea grafică și cartografică a formelor de relief. Editura Academiei R.S.R., București, 1979.
- S.R. Snow and Slingerland R.L. Mathematical modeling of graded river profiles. *Journal of Geology*, 95:15–33, 1987.